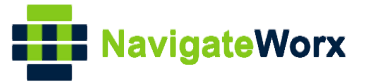

# NR500 Series Industrial Cellular VPN Router

# **Application Note 049**

**SNMP** 

Version:V1.0.0Date:Mar 2020Status:Confidential

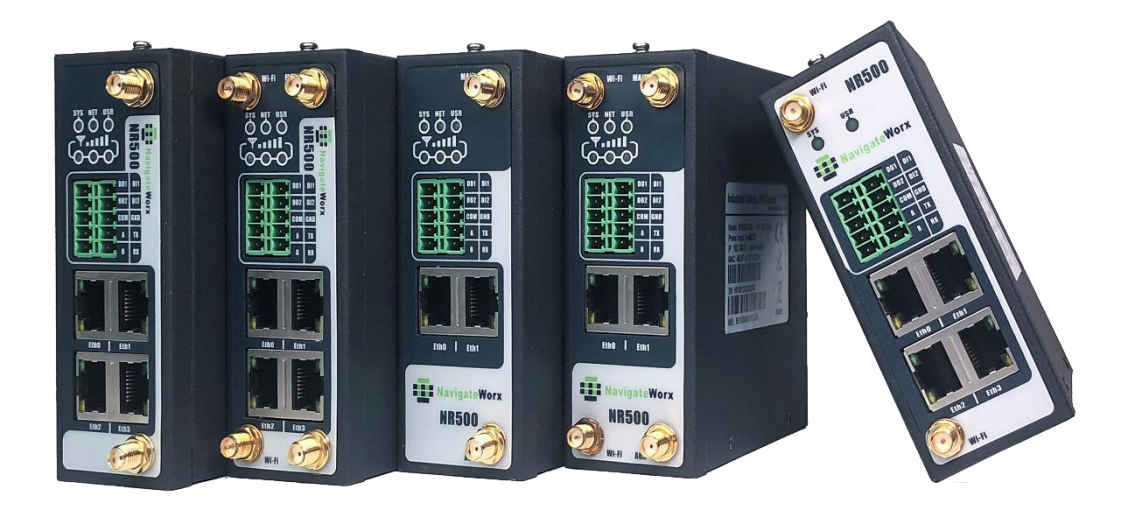

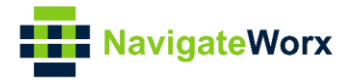

# **Directory**

| 1. | Intro | duction                                  | 3  |
|----|-------|------------------------------------------|----|
|    | 1.1 ( | Dverview                                 | 3  |
|    | 1.2 ( | Compatibility                            | 3  |
|    | 1.3 \ | /ersion                                  | 3  |
|    | 1.4 ( | Corrections                              | 3  |
| 2. | Торо  | ology                                    | 4  |
| 3. | Con   | figuration                               | 5  |
|    | 3.1   | Configuration on NR500 Router            | 5  |
|    | 3.2   | Configuration on SNMP Management Tool    | 7  |
| 4. | Testi | ng                                       | 12 |
|    | 4.1   | Monitor The Running Status Of The Router | 12 |
|    | 4.2   | Control The Router                       |    |
|    | 4.3   | SNMP Trap Notification                   | 15 |
|    |       |                                          |    |

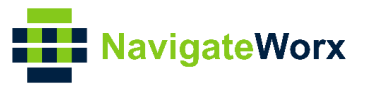

# 1. Introduction

# 1.1 Overview

This document contains information regarding the configuration and use of SNMP.

This guide has been written for use by technically competent personnel with a good understanding of the communications technologies used in the product, and of the requirements for their specific application.

# 1.2 Compatibility

This application note applies to: **Models Shown:** NR500 series. **Firmware Version:** V1.1.3(e335ec6) or newer **Other Compatible Models:** None

### 1.3 Version

Updates between document versions are cumulative. Therefore, the latest document will include all the content of previous versions.

| Release Date | Doc. Version | Firmware Version | Change Description |
|--------------|--------------|------------------|--------------------|
| 2020/03/04   | V1.0.0       | V1.1.3(e335ec6)  | First released     |
|              |              |                  |                    |

# 1.4 Corrections

Appreciate for corrections or rectifications to this application note, and if any request for new application notes please email to: **support@navigateworx.com** 

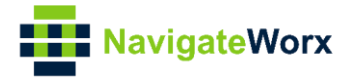

# 2. Topology

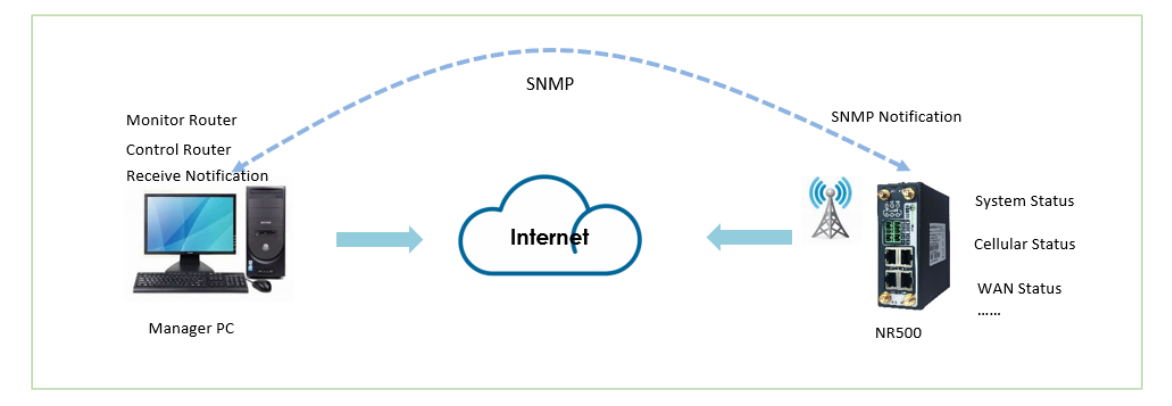

- 1. Manager PC access to NR500 router via SNMP Protocol.
- 2. Manager PC get the running status, control the router and receive the SNMP Notification from NR500 router.

Note: For this Application Note, we use the Intranet for testing instead of Cellular WAN. Manager PC connect to the LAN port of NR500. The IP address of Manager PC is: 192.168.5.19/24. The IP address of NR500 LAN port is: 192.168.5.1/24.

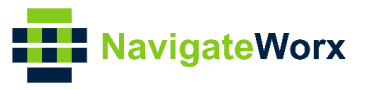

# 3. Configuration

#### 3.1 Configuration on NR500 Router

1. Go to Applications>SNMP>SNMP, enable SNMP and the settings like below:

| Overview               | SNMP           | VACM | Trap | MIB             |                 |   |      |       |  |
|------------------------|----------------|------|------|-----------------|-----------------|---|------|-------|--|
| Link Management        | General Settin | ngs  |      |                 |                 |   |      |       |  |
| Industrial Interface   |                |      | - [  | Enable          | <b>v</b>        |   |      |       |  |
| Network                |                |      | - 1  | SNMP Version    | SNMPv1/v2c/v3 • |   |      |       |  |
| Applications           |                |      | - 1  | Port Number     | 161             |   |      |       |  |
| DDNS                   |                |      | - 1  | Model Name      | NW-Router       | 0 |      |       |  |
| SMS                    |                |      | - 1  | Model OID       | 500             |   |      |       |  |
| Schedule Reboot<br>GPS |                |      | - 1  | Enterprise Name | Navigateworx    | 0 |      |       |  |
| Email Notification     |                |      | - 1  | Enterprise OID  | 55251           |   |      |       |  |
| ► SNMP                 |                |      |      |                 |                 |   |      |       |  |
| VPN                    |                |      |      |                 |                 |   |      |       |  |
| Maintenance            |                |      |      |                 |                 |   |      |       |  |
|                        |                |      |      |                 |                 |   |      |       |  |
|                        |                |      |      |                 |                 |   |      |       |  |
|                        |                |      |      |                 |                 |   |      |       |  |
|                        |                |      |      |                 |                 |   |      |       |  |
|                        |                |      |      |                 |                 |   |      |       |  |
|                        |                |      |      |                 |                 |   |      |       |  |
|                        |                |      |      |                 |                 |   |      |       |  |
|                        |                |      |      |                 |                 |   |      |       |  |
|                        |                |      |      |                 |                 |   | Save | Apply |  |

- 2. Click Save>Apply.
- 3. Go to Applications>SNMP>VACM, Let the configuration of "View Settings" as default. For "USM Users Settings", please setup like below:

| Overview             | SNMP          | VACM         | Trap MIB                  |           |      |       |      |                                       |
|----------------------|---------------|--------------|---------------------------|-----------|------|-------|------|---------------------------------------|
| Link Management      | View Settings |              |                           |           |      |       |      |                                       |
| Industrial Interface | Index Na      | ime Ty       | pe OID Tree               |           |      |       |      | $\oplus$                              |
| Network              | 1 8           | all Inclu    | ided .1                   |           |      | _     |      | $\boxtimes$                           |
| Applications         | Community Se  | User Setting | 5                         |           |      |       |      |                                       |
| DDNS                 | Index Na      | USM Users S  | ettings                   |           |      |       |      | $\oplus$                              |
| SMS                  | USM Users Set |              | Inde                      | 1         |      |       |      |                                       |
| GPS                  | Index Na      |              | Name                      | momo      |      |       |      | · · · · · · · · · · · · · · · · · · · |
| Email Notification   | 1 m           |              | Operation Leve            | ReadWrite | •    |       |      | $\boxtimes$                           |
| ► SNMP               |               |              | Authentication Type       | MD5       | •    |       |      |                                       |
| VPN                  |               |              | Authentication Passphrase | 12345678  |      |       |      |                                       |
| Maintenance          |               |              | Encryption Type           | DES       | •    |       |      |                                       |
|                      |               |              | Encryption Key            | 87654321  |      |       |      |                                       |
|                      |               |              | Access Viev               | all       | •    |       |      |                                       |
|                      |               |              |                           |           | Save | Close |      |                                       |
|                      |               |              |                           |           |      |       |      |                                       |
|                      |               |              |                           |           |      |       |      |                                       |
|                      |               |              |                           |           |      |       |      |                                       |
|                      |               |              |                           |           |      |       |      |                                       |
|                      |               |              |                           |           |      |       |      |                                       |
|                      |               |              |                           |           |      |       | Save | Apply                                 |

- 4. Click Save>Apply.
- 5. Go to "**Applications>SNMP>Trap**", enable SNMP Trap configuration, and the "Notification Host" should be the IP address of the PC run with SNMP

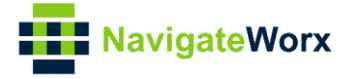

management tool, like below:

| Overview               | SNMP           | VACM | Trap | MIB               |              |
|------------------------|----------------|------|------|-------------------|--------------|
| Link Management        | General Settin | igs  |      |                   |              |
| Industrial Interface   |                |      |      | Enable            |              |
| Network                |                |      |      | SNMP Version      | SNMPv3 •     |
| Applications           |                |      |      | Notification Host | 192.168.5.19 |
| DDNS                   |                |      |      | Port Number       | 163          |
| SMS                    |                |      |      | Username          | momo • 🔿     |
| Schedule Reboot<br>GPS | Events Setting | js   |      |                   |              |

6. Here we set the "LAN Notify" as an example, when the LAN Port status changed, the SNMP management tool will receive the event alarm. Go to "Applications>SNMP>Trap>Events Settings", configuration like below:

| Overview                  | SNMP        | VACM                    | Trap   | MIB    |                                                                                                    |       |     |
|---------------------------|-------------|-------------------------|--------|--------|----------------------------------------------------------------------------------------------------|-------|-----|
| Link Management           | General Set | tinan<br>Event Cettinan |        |        |                                                                                                    |       |     |
| Industrial Interface      |             | Event Settings          |        |        |                                                                                                    |       |     |
| Network                   |             | Events Settings         |        |        |                                                                                                    |       |     |
| Applications              |             |                         |        | Index  | 1                                                                                                    |       |     |
| DDNS                      |             |                         |        | Name   | LAN Port •                                                                                                    |       |     |
| SMS                       |             |                         |        | Notify | <ul> <li>Image: A start of the start of the start of</li></ul> |       |     |
| Schedule Reboot           | Events Sett |                         |        |        | Save                                                                                                    | Close |     |
| GPS<br>Email Notification | Index       | Name                    | Notify |        |                                                                                                    | _     | (+) |
| ► SNMP                    |             |                         |        |        |                                                                                                    |       |     |

7. Click Save>Apply

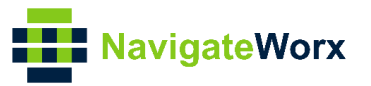

### 3.2 Configuration on SNMP Management Tool

Here we use the software "MG MibBrowser" as the management tool, please install the it on the PC, after finishing installation, then we can see below:

| Command Line Utilities 2020/3/3 15:54 又作头                    |
|--------------------------------------------------------------|
| Document Files 2020/3/3 15:54 文件夹                            |
| MIB Browser Help 2020/3/3 15:54 快捷方式 2 K                     |
| 第 MIB Browser User Manual 2020/3/3 15:54 快捷方式 2 K            |
| All Browser 2020/3/3 15:54 快捷方式 1 K                          |
| 分 MIB Builder Help 2020/3/3 15:54 快捷方式 2 K                   |
| MIB Builder         2020/3/3 15:54         快捷方式         1 K  |
| MIB Compiler Help 2020/3/3 15:54 快捷方式 2 K                    |
| MIB Compiler         2020/3/3 15:54         快捷方式         1 K |
| 分 MIB Explorer Help 2020/3/3 15:54 快捷方式 2 K                  |
| MIB Explorer         2020/3/3 15:54         快捷方式         1 K |
|                                                              |
| ⑦ UnInstall MIB Browser 2020/3/3 15:55 快捷方式 2 K              |

Note: After unzip the "MG MibBrowser" package, we should install all the files into the "unzip" folder during the installation.

1. Open MibBrowser and run the MIB Compiler:

| 🖧 MG-SOFT MIB Browser Profession | nal SNMPv3 Edition                                        | - a ×      |
|----------------------------------|-----------------------------------------------------------|------------|
| File Edit View SNMP Action       | Tools Window Heip                                         | 0          |
|                                  |                                                           | <u>7</u> 1 |
| Query   MIB   Ping               | 5-B                                                       |            |
| 192.168.5.1                      | Venical                                                   |            |
| MIR tree                         |                                                           |            |
| E G MIB Tree                     |                                                           |            |
| 🗈 🧰 colt                         | MG-SOFT MIB Compiler - D X                                |            |
| E _ 10                           | Cita Sila Mandalar Tanla Mandau Hala                      |            |
|                                  |                                                           |            |
|                                  |                                                           |            |
|                                  | Control Control                                           |            |
|                                  | Save Source Otria S                                       |            |
|                                  | aero source ac.                                           |            |
|                                  | Save Miles Critics Shites                                 |            |
|                                  |                                                           |            |
|                                  | Print Ctrl+P                                              |            |
|                                  | Print Preview                                             |            |
|                                  | Print Setup                                               |            |
|                                  | Exit                                                      |            |
|                                  |                                                           |            |
|                                  |                                                           |            |
|                                  |                                                           |            |
|                                  |                                                           |            |
|                                  |                                                           |            |
|                                  |                                                           |            |
|                                  |                                                           |            |
|                                  | Compile 2                                                 |            |
| 1                                | Compile MIB file Modules: 95 Compiled: 94 (Selected: 0 // |            |
|                                  |                                                           |            |
| 1                                |                                                           |            |
| 1                                |                                                           |            |
| Query results                    |                                                           |            |

2. Compiler the MIB files "SNMP-ROOT.mib", "SNMP-TRAP.mib" and "SNMP-VALUES.mib" **one by one**:

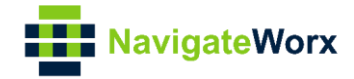

| MG-SOFT MIB Compiler                                                                                                    | ~ _ ×                                |
|----------------------------------------------------------------------------------------------------|--------------------------------------|
| File Edit View Modules Tools Window Help                                                                                 |                                      |
| 18 🗃 🖬 📓 🚳 10 ha 🚜 😭 12 ha 🕼 🔯 🖉 🕼 🖉 🏕 🥔 🗙 📍 🔧                                                                           |                                      |
| IX                                                                                                    |                                      |
| Module / Root OID ^                                                                                                    |                                      |
| APPC-MIB 1.3.6.1.2.1.3.                                                                                                  |                                      |
| APPLETA 1.3.6.1.2.1.1:                                                                                                   |                                      |
| APPLICAT 1.3.6.1.2.1.2                                                                                                   |                                      |
| APPN-DL., 1.3.6.1.2.1.3.                                                                                                 |                                      |
| APPN-MIB 1.3.0.1.2.1.3.                                                                                                  | X                                    |
| RCP4.MR 1361211                                                                                                    |                                      |
| BRIDGE 136.1.2.1.1 Look in: snmp-mbs 💌 🗢 🖻                                                                               |                                      |
| CHARAC., 1.3.6.1.2.1.1 Name                                                                                              | modified                             |
| C DECNET 1.3.6.1.2.1.1                                                                                                   |                                      |
| Q DIAL-CO 1.3.6.1.2.1.1. SNMP-ROOT.mib 3/4/202                                                                           | 020 9:24 AM M                        |
| CLSW-MIB 1.3.6.1.2.1.4/ SNMP-TRAP.mib 3/4/202                                                                            | 020 9:24 AM M                        |
| DNS-RES 1.3.6.1.2.1.3. SNMP-VALUES.mib 3/4/202                                                                           | 020 9:24 AM M                        |
| DNS-SERV 1.3.6.1.2.1.3.                                                                                                  |                                      |
| DOT12-IF., 1.3.6.1.2.1.1.                                                                                                |                                      |
| ODT12-R 1.3.6.1.2.1.5:                                                                                                   | >                                    |
| DSA-MIB 1.3.6.1.2.1.2!                                                                                                   | 0000                                 |
| ENTITY 1.3.6.1.2.1.4                                                                                                    | open                                 |
| Files of type: MIB Source Files (*mb, *smi, *mi2, *sm2, *m)  Files of type: MIB Source Files (*mb, *smi, *mi2, *sm2, *m) | Cancel                               |
| PDDI-SMT 1.3.0.1.2.1.1.                                                                                                  |                                      |
| CONFICED 1261211                                                                                                    |                                      |
| HOST-RE 1361212                                                                                                    |                                      |
| HPR-MIB 1361213                                                                                                    |                                      |
| ANAifTy., 1.3.6.1.2.1.3                                                                                                  |                                      |
| GIF-MIB 1.3.6.1.2.1.2                                                                                                    |                                      |
| QINTEGRA 1.3.6.1.2.1.5.                                                                                                  |                                      |
| Q INTEGRA 1.3.6.1.2.1.5: Y                                                                                               |                                      |
| < >                                                                                                    |                                      |
| MIB Modules MIB C                                                                                                    |                                      |
| Ready                                                                                                    | Modules: 92 Compiled: 91 Selected: 0 |

3. Save the Compiled File as default path, like below:

| MG-SOFT MIB Compiler - MIB Group2                                                                                                    |          |          | $\times$ |
|----------------------------------------------------------------------------------------------------|----------|----------|----------|
| File Edit View Modules Tools Window Help                                                                                                    |          |          |          |
| Image: Second Second |          |          |          |
| Registering module(s) informati       Image: Close this window after save         Registered OK.       Done.         Done.       Image: Display this window after successful compilation         Finished.       Compile                                                                                                    |          |          | >        |
| Ready Mc                                                                                                    | dules: 0 | Selected | d: 0 //  |

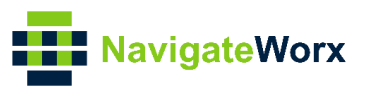

| MG-SOFT MIB Compiler - MIB Group1                                                                                                    |               |                            | 200        |          | ×     |
|----------------------------------------------------------------------------------------------------|---------------|----------------------------|------------|----------|-------|
| File Edit View Modules Tools Window Help                                                                                                    |               |                            |            |          |       |
| 1. • • • • • • • • • • • • • • • • • • •                                                                                                    | ā 🗊 💉 🥔 🖄 🗙 🕴 |                            |            |          |       |
| Module         Rect OID           APPC-MRB         1.36.12.1.3           APPLETA         1.36.12.1.3           APPLICA         1.36.12.1.3           APPLICA         1.36.12.1.3           APPLICA         1.36.12.1.3           APPN-MIB         1.36.12.1.3           APPN-MIB         1.36.12.1.3           APPN-MIB         1.36.12.1.3           APPN-MIB         1.36.12.1.1           DEGREAMB         1.36.12.1.1           DELCO         1.36.12.1.1           DIS-SERV         1.36.12.1.3           DOT12-IF         1.36.12.1.3           DOT12-IF         1.36.12.1.5           DOT12-IF         1.36.12.1.5           DOT12-IF         1.36.12.1.5           DOT12-IF         1.36.12.1.5           DOT12-IF         1.36.12.1.5           DOT12-IF         1.36.12.1.5           DOTR         Registering module(s) information           Registering module(s) information         Registering module(s) information           Finished.         Image: Image: Image: Image: Image: Image: Image: Image: Image: Image: Image: Image: Image: Image: Image: Image: Image: Image: Image: Image: Image: Image: Image: Image: Image: Image: Image: Image: Image: Image: Image: Image: Image: Image: Image: Image: Image: Image: Image: I |               | Module:<br>No information. |            |          | ~     |
| Compile /                                                                                                    |               |                            |            |          |       |
| Ready                                                                                                    |               | 4                          | Aodules: 0 | Selected | 1:0 / |

4. After above, we need to refresh the MIB Module:

| File Edit View SNMP Action Tools Window Help                                                                                                    |     |
|----------------------------------------------------------------------------------------------------|-----|
|                                                                                                    | ? 🚮 |
| Query [MIT] Pro                                                                                                    |     |
| Location minimum Paral Control Paral Para |     |
|                                                                                                    |     |
|                                                                                                    |     |
|                                                                                                    |     |
|                                                                                                    |     |
|                                                                                                    |     |
|                                                                                                    |     |
|                                                                                                    |     |
|                                                                                                    |     |
|                                                                                                    |     |
|                                                                                                    |     |
|                                                                                                    |     |
|                                                                                                    |     |
|                                                                                                    |     |
|                                                                                                    |     |
|                                                                                                    |     |
|                                                                                                    |     |
|                                                                                                    |     |
|                                                                                                    |     |
| MIB Mgddes MIB Groups                                                                                                    |     |
| Module identity                                                                                                    |     |
|                                                                                                    |     |
| APPLICATION HILB                                                                                                    | 4   |
|                                                                                                    |     |
| ATM MB                                                                                                    |     |
| I € BGP4MIB                                                                                                    | ~   |

5. Then we can check the MIB file and load them:

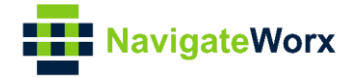

| File Edit View SNMP Action Tools Window Help |     |
|----------------------------------------------|-----|
|                                              | ? 🛃 |
| Query MB Ping                                |     |
| Loaded MIB modules                           |     |
| Module identity Root OID Nodes Size Path     |     |
|                                              |     |
|                                              |     |
|                                              |     |
|                                              |     |
|                                              |     |
|                                              |     |
|                                              |     |
|                                              |     |
|                                              |     |
|                                              |     |
|                                              |     |
|                                              |     |
|                                              |     |
|                                              |     |
|                                              |     |
|                                              |     |
|                                              |     |
|                                              |     |
|                                              |     |
|                                              |     |
| MB Modulet MB Groupe                         |     |
| Module identity                              | -   |
| MAU-MB                                       |     |
|                                              |     |
| MISH wrouge nuu                              |     |
| MB.NW.RouterVALUES                           |     |
|                                              |     |
| עוויד זואיז אַר                              |     |

6. The MIB file had been loaded:

| File Edit View SNMP Action Tools Window Help |                      |                                                                                        |   |  |
|----------------------------------------------|----------------------|----------------------------------------------------------------------------------------|---|--|
| 时 ?(] Ø 🚮 🜒 🖬 🖼 🤤                            | u 🗟 🕱 畅 🐼 🝕          | 2                                                                                      | 6 |  |
| Query MIB Ping                               | very MB Prog         |                                                                                        |   |  |
| Loaded MIB modules                           |                      |                                                                                        |   |  |
| Module identity Root OID                     | Nodes Size           | Path                                                                                   |   |  |
| MIB-NW-Router-ROOT 1.3.6.1.4.1.5             | 55251 12 3           | 32 B C:\Program Files (x86)\MG-SOFT\MIB Browser\MIB\SMIDB\MIB\NW-ROUTER-ROOT.smidb     |   |  |
| MIB-NW-Router-TRAP 1.3.6.1.4.1.              | 55251.500.0.6.0 22 5 | 44 B C VProgram Files (JAGF)MG-SOFT/MIB Browser/MIB/SMIDE/WIE/NW/-ROUTER-TRAP-xmidb    |   |  |
| MIB-NW-Router-VALUES 1.3.6.1.4.1.            | 55251.500.1 753 214  | 19 B C-VProgram Files (x86)/MIG-SOFT/MIB Browser/MIB/SMID8/MIB-NW-FIDUTER-VALUES.tmidb |   |  |
|                                              |                      |                                                                                        |   |  |
|                                              |                      |                                                                                        |   |  |
|                                              |                      |                                                                                        |   |  |
|                                              |                      |                                                                                        |   |  |
|                                              |                      |                                                                                        |   |  |
|                                              |                      |                                                                                        |   |  |
|                                              |                      |                                                                                        |   |  |
|                                              |                      |                                                                                        |   |  |
|                                              |                      |                                                                                        |   |  |
|                                              |                      |                                                                                        |   |  |
|                                              |                      |                                                                                        |   |  |
|                                              |                      |                                                                                        |   |  |
|                                              |                      |                                                                                        |   |  |
|                                              |                      |                                                                                        |   |  |
|                                              |                      |                                                                                        |   |  |
|                                              |                      |                                                                                        |   |  |
|                                              |                      |                                                                                        |   |  |
|                                              |                      |                                                                                        |   |  |
|                                              |                      |                                                                                        |   |  |
|                                              |                      |                                                                                        |   |  |
|                                              |                      |                                                                                        |   |  |
| L                                            |                      |                                                                                        |   |  |

7. After that, enter the IP address of NR500 router and connect to NR500 from the management tool:

| File Edit View SNMP Action Tools Window Help                                                                                                    |
|----------------------------------------------------------------------------------------------------|
|                                                                                                    |
| Query MIB   Ping                                                                                                    |
| Remote SNMP egent     Sglk       132.168.5.1     Image: Constraint of the state of the state of the stat |
|                                                                                                    |
|                                                                                                    |
|                                                                                                    |
|                                                                                                    |
|                                                                                                    |
|                                                                                                    |
|                                                                                                    |
|                                                                                                    |
|                                                                                                    |
|                                                                                                    |
|                                                                                                    |
|                                                                                                    |

8. Enter the related parameters of SNMPv3, Like the Name and the Authentication and so on, like below:

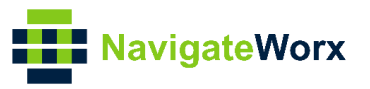

| V Mills   Mills   Mills   Mills   Mills   Mills   Sgilt   Sgilt   Sgil |                                                                                                    |
|----------------------------------------------------------------------------------------------------|----------------------------------------------------------------------------------------------------|
| ličaS1 Mini ™et<br>Bag Mini Tine<br>Bag Mini Tine<br>Bag Mini Tine                                                                                                    | al<br>SNMP Protocol Professional<br>SNMP/Collegions<br>Field community<br>Field community<br>Field co |

#### 9. Click "Yes To All":

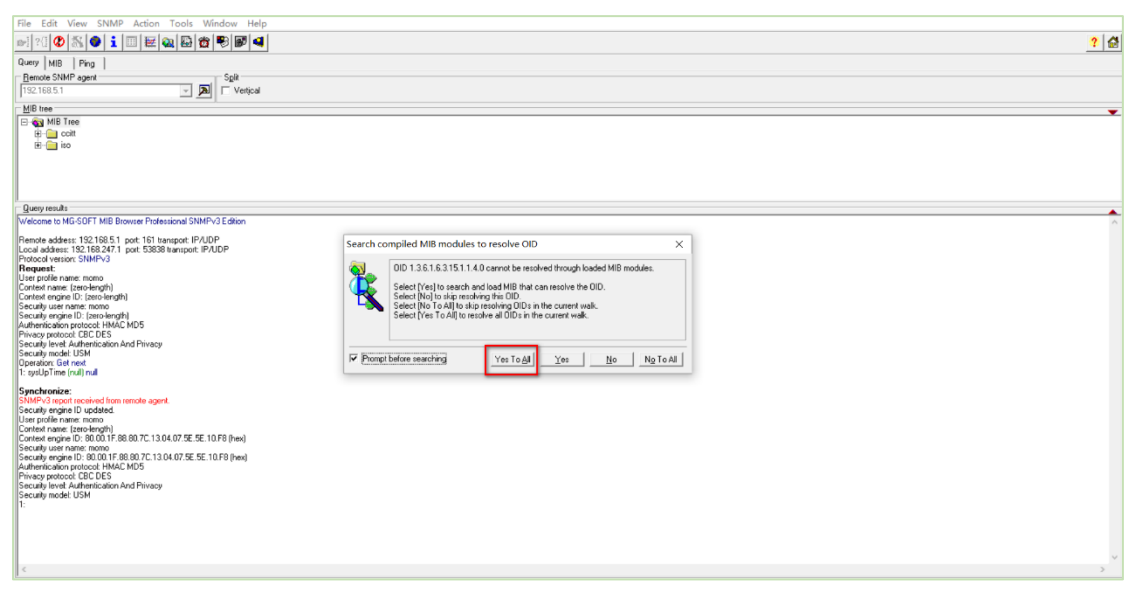

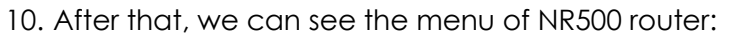

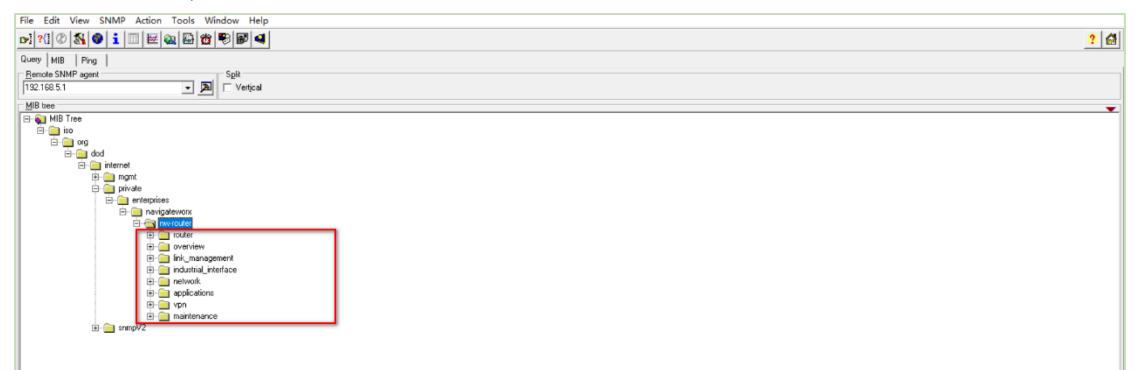

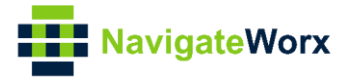

# 4. Testing

#### 4.1 Monitor The Running Status Of The Router

Here we check the "system time" and check the "firmware version" as an example.

1. Go to the "system-time" and Right Click, then click "Walk":

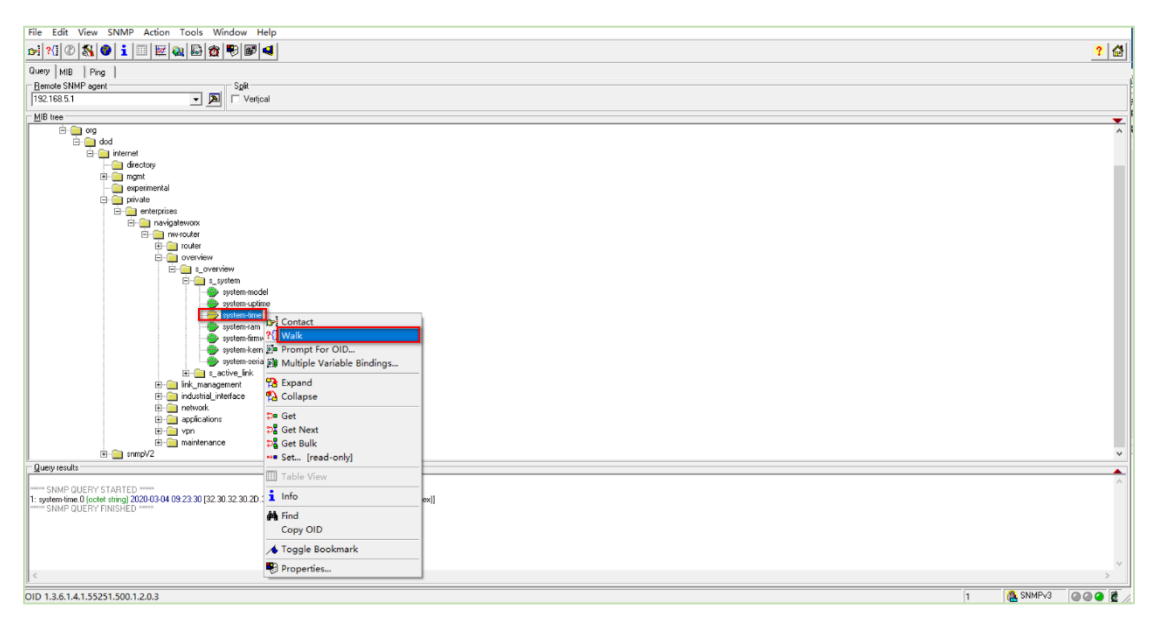

2. Get the System Time of the router:

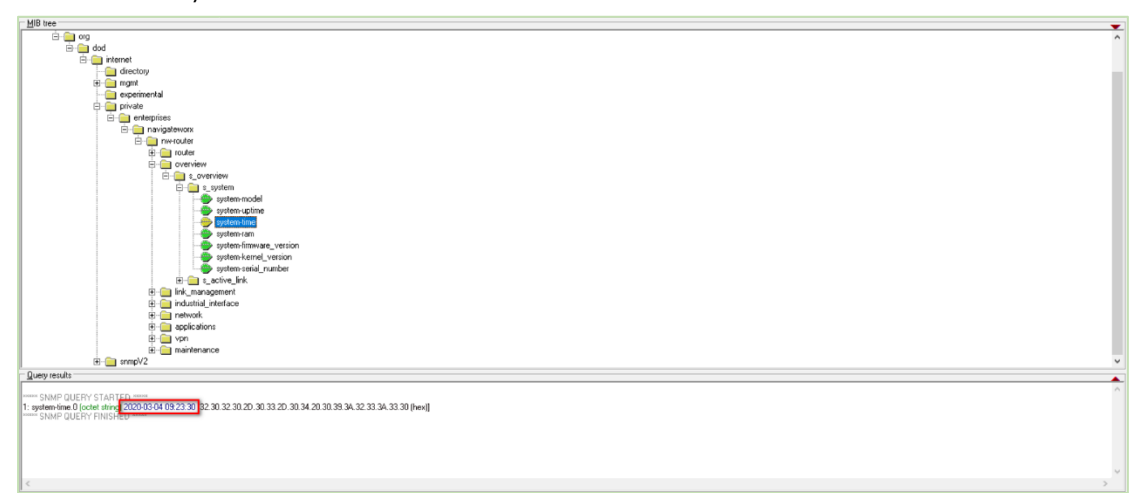

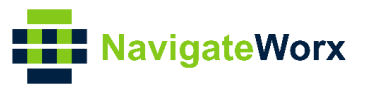

# 4.2 Control The Router

Here we change the Telnet Port of the router as an example, after checking, then we need to Save, then Apply.

1. Go to the "Telnet" Option, Right Click, then Click "Set":

| Query         Hitli         Ping           Bende SIMP agent                                                                                                    |   |
|----------------------------------------------------------------------------------------------------|---|
| 132.168.5.1 🗾 🗾 🔽 Vertical                                                                                                    |   |
| HiB tee                                                                                                    | - |
| Image: Section of the section of the section of th | ~ |
| B ⊕ C_mh<br>B ⊕ C_eculy<br>B ⊕ map/2                                                                                                    | * |

2. Set the Port to "24", like below:

| hundred to the second second                                                                                                    |   |
|----------------------------------------------------------------------------------------------------|---|
| uarty Mills Fring                                                                                                    |   |
| Bemote SNMP agent Spit                                                                                                    |   |
| 19216851 Verical                                                                                                    |   |
| MIB tree                                                                                                    |   |
|                                                                                                    | - |
|                                                                                                    |   |
|                                                                                                    |   |
|                                                                                                    |   |
| Set - telnet-port.0 X                                                                                                    |   |
| directory                                                                                                    |   |
|                                                                                                    |   |
| experimental remote SMMP agent                                                                                                    |   |
| 😑 📄 private 🔰 🖓 92 168.5.1 💌 🎽                                                                                                    |   |
| E interprises                                                                                                    |   |
| E _ navigatework                                                                                                    |   |
|                                                                                                    |   |
| E- couter                                                                                                    |   |
| C averyan                                                                                                    |   |
| e in management                                                                                                    |   |
| e anualization of the second second s |   |
| Er and network Clineger32 Climeticks C Counter64                                                                                                    |   |
| Uniteger32 C IP address C Dpaque                                                                                                    |   |
| Counter32 C DID C Naspeddr                                                                                                    |   |
| Gauge32 C Gauge32                                                                                                    |   |
|                                                                                                    |   |
|                                                                                                    |   |
| Rev La webserver                                                                                                    |   |
| C tehet                                                                                                    |   |
| Lefter to port                                                                                                    |   |
| B C sub                                                                                                    |   |
| → → → → → → → → → → → → → → → → → → →                                                                                                    |   |
| 🗄 🧰 1100/2                                                                                                    | ~ |
| Query results                                                                                                    |   |
|                                                                                                    | ^ |
| mers SNMP DUERY STAFTED www.                                                                                                    |   |
| i: energi pru u jocie suno ji ce la poc. Ja joc. Ja jo |   |

3. After setting, it needs to be saved. Go to "Save Operation" and save it:

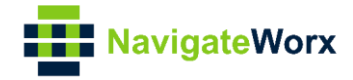

| Query MIB Ping                                                                                                    |                                                                                                    |    |
|----------------------------------------------------------------------------------------------------|----------------------------------------------------------------------------------------------------|----|
| Bemote SNMP agent                                                                                                    | Split                                                                                                    |    |
| 192168.5.1                                                                                                    | ☐ Vertical                                                                                                    |    |
| MIB tree                                                                                                    |                                                                                                    | -  |
| Mill Tree     Cott     Cottt     Cottt     Cottt     Cott     Cott     Cottt | Contact<br>Contact<br>Contact<br>Prompt for OD<br>Collapse<br>Collapse<br>Get<br>Get<br>Get<br>Get<br>Get<br>Get<br>Get<br>Ge |    |
| Query results                                                                                                    | i Info                                                                                                    |    |
| 1: tehet-pot.0 (octet string) 24 [32.34 (hex)]                                                                                                    | A Find<br>Copy OID                                                                                                    | -  |
| 1: telnet-port.0 (octet string) 24 [32.34 (hex)]                                                                                                    | ∕▲ Toggle Bookmark                                                                                                    |    |
| SNMP SET-RESPONSE END ABOUT                                                                                                    | Properties                                                                                                    |    |
|                                                                                                    |                                                                                                    | ~  |
| <                                                                                                    |                                                                                                    | P. |

| Query MIB Ping             |                                                 |
|----------------------------|-------------------------------------------------|
| Bemote SNMP agent Split    |                                                 |
| 192.168.5.1 💌 🔊 🗆 Vertical |                                                 |
| MIB tree                   |                                                 |
| E- MIB Tree                |                                                 |
| 🕀 🧰 coit                   |                                                 |
| 🖻 🧰 ito                    |                                                 |
|                            | Set - operation.0 X                             |
| E- 000                     |                                                 |
|                            |                                                 |
| T in mant                  | Remote SNMP agent                               |
| experimental               | 192.1% 5.1 · · · · ·                            |
| 🖃 🧰 private                | DID to Set                                      |
| enterprises                | 1361419451500010                                |
| ⊡ navigateworx             |                                                 |
| E - I router               | Value to Set                                    |
|                            |                                                 |
| - status_update            | Syntax Select Value Foroperation.0 ×            |
| 🕀 🛷 notification           | © Integer32 C Timute                            |
| e 🧰 overview               | C Ulnieger32 C IP add Values from Correction OK |
| Ink_management             | Counter32 C DID                                 |
| Industria_Interface        | C Gauge32 C Octets                              |
| E applications             | COC SNMP/3                                      |
| e 🧰 vpn                    |                                                 |
| maintenance                |                                                 |
| i⊞- 🧰 snmpi/2              |                                                 |
|                            |                                                 |
|                            |                                                 |
|                            |                                                 |
| 1                          |                                                 |

#### 4. Then "Apply":

| Query MIB Ping           |                                                    |
|--------------------------|----------------------------------------------------|
| Bemote SNMP agent Split  |                                                    |
| 192.168.5.1 - Vertical   |                                                    |
| MIR Inc.                 |                                                    |
| Millo rice               | ×                                                  |
| H NIB Tree               |                                                    |
|                          |                                                    |
|                          |                                                    |
|                          | Set - operation.0 X                                |
| E internet               |                                                    |
| - directory              |                                                    |
| B- Can mgmt              | - Repote SNMP agent                                |
| experimental             | 192 R 25.1 • DA                                    |
| E private                | CID to Set                                         |
| E- interprises           | 1361415051500010                                   |
| navigateworx             |                                                    |
| E inv-router             | Value to Set                                       |
|                          |                                                    |
|                          | Survive Select Value Extremention 0                |
| and the state            | China 20 C Tan Anter Cooperation A                 |
|                          | C Ultransido C Innecto B Values from generation DK |
| E ink management         |                                                    |
| 🗉 🧰 industrial interface | C Conner32 C Old Cancel                            |
| 🕀 🧰 network              | C Baugesz C Dones Hasses                           |
| e applications           | O O O SNMPv3                                       |
| 🖲 🚞 vpn                  |                                                    |
| maintenance              |                                                    |
|                          |                                                    |
|                          |                                                    |
|                          |                                                    |
|                          |                                                    |
| 1                        |                                                    |

5. Log in to the router and the Tenet Port had been changed to "24":

| Overview             | General      | Accounts | Syslog | Web Server  | Telnet | SSH | Security |
|----------------------|--------------|----------|--------|-------------|--------|-----|----------|
| Link Management      | General Sett | ings     |        |             |        |     |          |
| Industrial Interface |              |          |        | Telnet Port | 24     |     |          |
| Network              |              |          |        |             |        |     |          |

6. Test Successfully

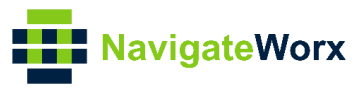

# 4.3 SNMP Trap Notification

| File Edit View SNMP Action Tools Window Help                                                                                                    |                                                                                                    |     |
|----------------------------------------------------------------------------------------------------|----------------------------------------------------------------------------------------------------|-----|
| 🕞 ?[] 🖉 💀 MIB Node Properties Ctrl+D 👔                                                                                                    |                                                                                                    | ? 🚮 |
| Query MIB To CAMP Professional Defenses Children                                                                                                    |                                                                                                    |     |
| Benole SN                                                                                                    |                                                                                                    |     |
| 192.168.5.1 V Toolbar                                                                                                    |                                                                                                    |     |
| MIB tree                                                                                                    |                                                                                                    | -   |
| 🖃 🔬 MIB 🖌 Zoom Query Tab                                                                                                    |                                                                                                    |     |
|                                                                                                    |                                                                                                    |     |
| B- in org                                                                                                    |                                                                                                    |     |
| E- Carlo dod                                                                                                    |                                                                                                    |     |
| directory                                                                                                    |                                                                                                    |     |
| E mgmt                                                                                                    |                                                                                                    |     |
|                                                                                                    |                                                                                                    |     |
| enterprises                                                                                                    |                                                                                                    |     |
| B- in avigatework                                                                                                    |                                                                                                    |     |
|                                                                                                    |                                                                                                    |     |
| 🗉 🦲 overview                                                                                                    |                                                                                                    |     |
| ink_management     industrial interface                                                                                                    |                                                                                                    |     |
| network                                                                                                    |                                                                                                    |     |
| applications                                                                                                    |                                                                                                    |     |
| E maintenance                                                                                                    |                                                                                                    |     |
| ⊞- inmpV2                                                                                                    |                                                                                                    |     |
|                                                                                                    |                                                                                                    |     |
|                                                                                                    |                                                                                                    |     |
|                                                                                                    |                                                                                                    |     |
|                                                                                                    |                                                                                                    |     |
|                                                                                                    |                                                                                                    |     |
| - ·                                                                                                    |                                                                                                    |     |
| MIB tree                                                                                                    |                                                                                                    | •   |
| - MIB Tree                                                                                                    | NUR Berner Berlemen V                                                                                                    |     |
|                                                                                                    | MB Browser Preferences ×                                                                                                    |     |
| 🗄 🛄 org                                                                                                    | General MIB Query Results Formatting Table View Trap Ringer                                                                                                    |     |
| e dod                                                                                                    | Tap inger console                                                                                                    |     |
| - directory                                                                                                    | Disable noticiations     Very trap reception on startup     Disable noticiation     Else validation     Else validation     Else validation                                                                                                    |     |
| III - i mgmt                                                                                                    |                                                                                                    |     |
| - experimental                                                                                                    | Keep on SNMP notification Map SNMPV1 traps through enterprise                                                                                                    |     |
| 🖹 🦳 private                                                                                                    | SNMPv3 security narmeters                                                                                                    |     |
| imprivate     imprivate     imprivate                                                                                                    | V Beep on SMM notification V Map SMMPVI raps through interprise<br>SMMPV3 security parameters<br>Use profile name: No user profile selected Edit User.                                                                                                    |     |
| in interprises     in interprises     in interprises                                                                                                    | V leng on SMMP valication     P Map SMMP-I hap through entropies     SMMP Social parameter     User polle name. No user professional selected     Editure.     Socially lend. No exceluty     Define tare                                                                                                    |     |
| Drivite     Drivite     Drivite     Drivite     Drivite     Drivite     Drivite                                                                                                    | Vieteg on SMMP Addeadon     Mag SMMP-1 taget through entreprise     Une polle name. No use polle selected     Edit User.     Security formel: No accurity     Could Security Could Security     Defense Lister.                                                                                                    |     |
| C privale<br>C privale<br>C privale | Vieteg on SNMP Addication     New Addication     New Addication   |     |
| in product     in antipatient     in antipatient     in antipatient     in antipatient     in antipatient     in antipatient     in antipatient     in antipatient     in antipatient     in antipatient     in antipatient                                                                                                    | Vieteg on SNMP Addication     Mag SNMP-1 tage through entreprise     SNMP Society parameter     User poller name. No user profile solicitod     Edi User Socially lower. No accuracity     Socially lower. No accuracity     Socially lower. No accuracity     Engine Boote: 7     Regulare collection policy                                                                                                    |     |
| in orde     in ordeptee     in ordepteeeeeeeeeeeeeeeeeeeeeeeeeeeeeeeeeee                                                                                                    | Verge on SNMM relatedon     MargoNMM*N taget mough entreprise User poller same. No user poller estellated     Security Society     Security Society     |     |
| in production     in production                                                                                                    | Dietery on SNMM-Valcadom         DM Age SNMM-Vitage through entreprise           SNMM-Visional parameters         User poller name.         No use parallel selected         Edit User           Socially level         No occulty         Deleter juser.         Edit User           Socially level         No occulty         Deleter juser.           Engine Booter         7         Registered rotification politic           Performed rotification politic         Edit         Edit User           152(Delaval)         IP 40 DP         Unknown           16600 (data)         IP 40 transfered         Edit                                                                                                    |     |
| invite     invite                                                                                                    | W leng on SMMP Antication         W Mg SMMP it flags through entreprise           SMMP Socially parameter         No use parallel setted         Edit User           Socially level         No accely         Deleta Liser           Socially level         No accely         Deleta Liser           Engine Boot:         7         Performed collection point           Performed collection point         6d4           TSQM (Index)1         PUDP         Treason           SQM (Index)1         PUDP         Treason           TSQM (Index)1         PUDP         Treason                                                                                                    |     |
| invite     invite                                                                                                    | Difference         Display         Display <thdisplay< th=""></thdisplay<>                                                                                                    |     |
| project     project     p                                                                                                    | Verge on SNMP Anticacion     V Map SNMP-I tage through entreprise     SNMP Socially parameter     User polie name. No user profile selected     Edit User.     Socially low No socially Delete User.     Engine Endition 0016     Engine Endition     Tompool     Tompool |     |
| improve     improve     i                                                                                                    | W leng on SNMP Andreadon     W Ang SNMP-I hapit mough entropies       SNMP Society parameter     User poller same.       Society location     E ditum       Society location     E ditum       Society lower Monosciety     Delete Line       Engine Bootz     7       Prof. Tomport     Statur       Society Lower Monosciety     Bootz       Post     Tomport       Society Lower     Bootz       Tasp Colleval     PADP       Society Lower     Bootz       Tasp Colleval     PADP       Tasp Thready     Edit       Delete Line     E dit       Delete Line     E dit       Delete Line     E dit                                                                                                    |     |
| invite     invite                                                                                                    | W leng on SNBM valication     W Algo SNBM valication       SNBM Stocky parameter       User poller name: Mount parket setted     Edit User.       Socially level     No socially       Delas User.       Socially level     No socially       Delas User.       Socially level     No socially       Delas User.       Provide and the social setted of the social setted of the social set                                                                                                    |     |
| in origination     in origination                                                                                                    | W leng on SMMP Antibación     W Mg SMMPA Itagis Imogis entrepris       SMMPA Socialy parameter     User poller anim: Ma une poller sidenticid     Edit User       Socialy Werk     No acculy     Delete Line       Engine Endited     Edit User     Delete Line       Engine Endit     Edit User     Delete Line       Forge Endit     Engine Endit     Edit       Forge Endit     Engine Endit     Edit       Edit User     Edit User     Edit       Engine Endit     Edit     Edit       Edit User     Edit     Edit       Edit User     Edit     Edit       Edit User     Edit     Edit       Edit User     Edit     Edit       Edit User     Edit     Edit       Edit User     Edit     Edit       Edit User     Edit     Edit       Edit     IPU/DP     Redy       Edital     Edit     Edit                                                                                                    |     |

For this AN, test SNMP Trap with UDP port 163, like below:

1. Add User and click "OK":

| Query MIB Ping                                                                                                    |                                                                                                    |
|----------------------------------------------------------------------------------------------------|----------------------------------------------------------------------------------------------------|
| Remote SNMP agent Split                                                                                                    |                                                                                                    |
| 192.168.5.1 Vertical                                                                                                    |                                                                                                    |
|                                                                                                    |                                                                                                    |
| MIB tree                                                                                                    | · · · · · · · · · · · · · · · · · · ·                                                                                                    |
| I MIB Tree                                                                                                    |                                                                                                    |
|                                                                                                    | MIB Browser Preferences X                                                                                                    |
|                                                                                                    | Consul MD Down Republic Table Your Tran Ringer                                                                                                    |
|                                                                                                    | SNMPV3 Security Parameters X                                                                                                    |
| B internet                                                                                                    | La proge contoe                                                                                                    |
| directory                                                                                                    | E Disobe notications in Vivery tag reception on startup                                                                                                    |
| time 💼 mgmt                                                                                                    | Propup on Shifth Finding and Priling And Priling And P |
| i experimental                                                                                                    | Seep on SNMP notification M Map SNMP-V1 traps through enterprise                                                                                                    |
| 😑 🧰 private                                                                                                    | SNMPv3 security parameters                                                                                                    |
| 🖻 🦳 enterprises                                                                                                    | User profile name: No user profile selected Edit User I Context engine ID 4                                                                                                    |
| avigateworx                                                                                                    | Security Indexe Liner 1 SNMP pot number 161                                                                                                    |
| E inversouter                                                                                                    | Security Engine ID: 80.00.05.23.01.00.A8 F7.01 (hex)                                                                                                    |
|                                                                                                    | Finding Backty 7                                                                                                    |
| Overview                                                                                                    | Physicy protocol CBC/DES   Change Password                                                                                                    |
| R-Chindustial interface                                                                                                    | Hegistered notification ports                                                                                                    |
| E - network                                                                                                    | Port Tansport Status Ada                                                                                                    |
| applications                                                                                                    | 22000 Dokudi IP/ UP Unknown Edut Edut Edut. Difie-Heliman key exchange                                                                                                    |
| 🗄 🦳 vpn                                                                                                    | 183 IPAUP Ready Dates Manager Bandom                                                                                                    |
| E Canada and Annual Annual Annua |                                                                                                    |
| E-Di snmpV2                                                                                                    |                                                                                                    |
|                                                                                                    | Default DK Cancel UK Cancel                                                                                                    |
|                                                                                                    |                                                                                                    |
|                                                                                                    |                                                                                                    |
|                                                                                                    |                                                                                                    |
|                                                                                                    |                                                                                                    |
|                                                                                                    |                                                                                                    |
|                                                                                                    |                                                                                                    |

2. Open the SNMP Trap Ringer Console:

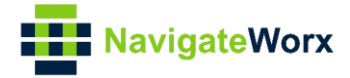

| File Edit View SNMP Action Tools Window H | leip                                                                                                    |     |
|-------------------------------------------|----------------------------------------------------------------------------------------------------|-----|
| ri?() @ 🐒 🜒 i 💷 🗮 🎕 🗟 📆 🕏 🐼               | 4                                                                                                    | ? 🖨 |
| Query MIB Ping                            |                                                                                                    |     |
| Bemote SNMP agent Split                   |                                                                                                    |     |
| 192.168.5.1 Vertje                        | al de la constante de la constante de la constante de la constante de la constante de la constante de la const |     |
| MIB tree                                  |                                                                                                    |     |
| E MIB Tree                                |                                                                                                    |     |
| E cont                                    | 😤 SNMP Tran Pinger Courses                                                                                     |     |
| e - i org                                 |                                                                                                    |     |
| 🕀 🧰 dod                                   | 📸 🚀 Auto scroll 🛛 Inset on top 🖉 Bause                                                                         |     |
| internet                                  |                                                                                                    |     |
| E mgmt                                    |                                                                                                    |     |
| i experimental                            |                                                                                                    |     |
| private     private     private           |                                                                                                    |     |
| E in navigateworx                         |                                                                                                    |     |
| E - C nw-router                           |                                                                                                    |     |
| Touter                                    |                                                                                                    |     |
| E ink management                          |                                                                                                    |     |
| 🕀 🧰 industrial_interface                  |                                                                                                    |     |
| E inetwork                                |                                                                                                    |     |
|                                           |                                                                                                    |     |
| maintenance                               |                                                                                                    |     |
| ii 🧰 snmpV2                               |                                                                                                    |     |
|                                           |                                                                                                    |     |
|                                           |                                                                                                    |     |
|                                           | 0 SNMP notifications received.                                                                                 |     |
|                                           | 1                                                                                                    |     |
|                                           |                                                                                                    |     |

3. Remove the Ethernet Cable from LAN port of the router, then receive the LAN Notification on SNMP Management tool:

| ile Edit View SNMP Action Tools Window Help                                                                                                    |     |
|----------------------------------------------------------------------------------------------------|-----|
|                                                                                                    | ? 🛃 |
| Nurry MIB Pring                                                                                                    |     |
| Remote SNMP agent SgR                                                                                                    |     |
| 192-168-5.1 🔽 🏂 🔽 Verical                                                                                                    |     |
| MB tree                                                                                                    | -   |
| ∃-Q1 MB Tree                                                                                                    | _   |
| B ⊇ cott B → Irio B → Irio B |     |
|                                                                                                    |     |
| Brief and the second insert on top Pause                                                                                                    |     |
| □memore<br>□                                                                                                    |     |
| B mg/mt B 2 werk kan nobleadon received Iran 192 188 5,1 at 2120/374 11:0319                                                                                                    |     |
| experimental                                                                                                    |     |
| Agent address: 192168.5.1 Part 51296 Transport: IP/UDP Protocol: SNMPv3 Notification                                                                                                    |     |
| Terrappues     The provide the second second s    |     |
| E Scuth parameters                                                                                                    |     |
| 🕀 🧰 router 👘 🖶 Brinning 11 syst Jp Time 0 👓 (inveticks) 0 days 00h:00m:33s.27h                                                                                                    |     |
| Overview     -     -     Prinding #2: snripModules.11.4.1.0 *** (oid) eventilen                                                                                                    |     |
| 19 🔤 🗰 👘 units and a second second  |     |
| B intervalk                                                                                                    |     |
| E applications                                                                                                    |     |
|                                                                                                    |     |
|                                                                                                    |     |
|                                                                                                    |     |
|                                                                                                    |     |
|                                                                                                    |     |
| 3 SIMP notifications received.                                                                                                    |     |
|                                                                                                    |     |

4. Test successfully.